## **Resending a Firm Offer of Credit**

When you receive a notification that a firm offer of credit (FOC) could not be properly delivered, you must make an effort to correct the problem and resend the FOC. In most cases, this takes the form of correcting the address on the relevant contact record (or necessary information in the user's account profile), then manually pushing the contact's information to DirectMailers to initiate a new attempt to send the FOC to the contact.

## Note

There are additional error responses we can receive from DirectMailers, but there are no actions you can take to rectify them. Please contact Total Expert's Customer Support department to resolve these issues.

The following steps assume that you have already corrected and saved the missing or incorrect contact (or user) information, and you are ready to push the contact record to DirectMailers.

You can execute the push from either your contact list or the individual contact details page.

- 1. Navigate to Leads & Contacts → Contacts.
- 2. Locate the contact you want in the list.
- 3. Either:
  - a. Select Actions → Push to... → DirectMailers FOC.

| Sele    | ct a list                                |     | •   | $\nabla$ |        |
|---------|------------------------------------------|-----|-----|----------|--------|
| 0 of 17 | selected                                 |     |     |          |        |
|         |                                          |     |     |          | Na     |
|         | Actions 🕶                                | D   | Q   | Ja       | ison I |
|         | Create a task                            |     | eth |          |        |
|         | Send email<br>Update contact preferences |     |     | >        | eth    |
|         | Configure journeys                       |     |     | >        | ST     |
|         | Marketing                                | >   | e H |          |        |
|         | Organize contact                         |     |     | >        |        |
|         | Start an Appli                           | >   | k M |          |        |
|         | Push to                                  |     |     | >        | : Ca   |
|         | Cloudvirga iMP                           |     |     | >        |        |
|         | Encompass                                |     |     | >        | W      |
|         | Link                                     |     |     |          | n 1    |
|         | ReverseVision                            |     |     |          |        |
| ( È     | DirectMailers                            | FOC |     |          | •      |

b. Click the contact's name to open the details page, then in the upper-right corner of the page, select **Actions** → **Push to DirectMailers FOC**.

| ontacts                              |                                     |                                     |                                       |                                  |
|--------------------------------------|-------------------------------------|-------------------------------------|---------------------------------------|----------------------------------|
| ason Danaga                          |                                     |                                     |                                       | Actions V                        |
| Cell 0825323609 destative/conversion |                                     |                                     | Message Call                          | Log Activity                     |
|                                      |                                     |                                     |                                       | Add Outcome                      |
|                                      |                                     |                                     |                                       | Send Actions                     |
| Profile Product Marketing Of         | fice365 Activity Insights Responses | Quotes                              | ₩ MEMOS                               | Send Email                       |
|                                      |                                     |                                     |                                       | Create Marketing Kit             |
|                                      | I like this                         | Send BombBomb Video                 |                                       |                                  |
| Profile Details Edit                 |                                     |                                     | Partnerships                          |                                  |
|                                      |                                     |                                     |                                       | Invite to Co-Market              |
| Full Name                            | Email Address                       | Cell Phone Number                   |                                       | Communications                   |
| 38301 0404                           |                                     | CALIFORNIA CONTRACTOR OF CONTRACTOR | > Leads (1)                           | Ont Out of Email                 |
| Lead Source                          | Created On                          |                                     |                                       | Opt Out of Mail                  |
| buyer ceau - cisting                 | 03/06/2023                          |                                     | Tasks (0)                             | Contact Push                     |
|                                      |                                     | Start an Application in BeSmarte    |                                       |                                  |
|                                      |                                     |                                     |                                       | Start an Application in Blend    |
|                                      |                                     |                                     | ✓ Recent Notes                        | Push to Cloudvirga iMP           |
|                                      |                                     |                                     |                                       | Push to Link                     |
| Relationships Edit                   | Type a note                         | Start a Loan in ReverseVision       |                                       |                                  |
|                                      |                                     |                                     |                                       | Start an Application in Roostify |
| Owner                                | Assigned To                         |                                     |                                       | Push to DirectMailers FOC        |
| Jason Kuebelbeck                     | Jason Kuebelbeck                    |                                     |                                       | Admin                            |
|                                      |                                     |                                     |                                       | Change Owner                     |
| ommunication Preferences             |                                     |                                     |                                       |                                  |
|                                      |                                     |                                     | Select Outcome (optional)             | Archive Contact                  |
| Email                                | SMS                                 | Postal Mail                         | Lide note from co. marketing partners | Delete Contact                   |

## Note

The exact name of the option in these menus may vary for your organization. For example, if you have multiple DirectMailers options, the correct one should have "FOC" in the name. However, if you only have 1 DirectMailers option, it may just be called "DirectMailers".

The email notification you received about the undeliverable FOC includes the name of this option for your organization.

- 4. In the confirmation box, click the **Push** button.
- 5. A success message appears.